# Savjeti i trikovi za Microsoft Outlook Outlook Calendar: organizirajte obveze (2

Obveze koje se ponavljaju, događaji koji se (ne) preklapaju, podsjetnici koji vas podsjećaju

#### piše: Roberto Benčić

SAVJETI OUTLOOK

Prošli smo put u našoj Outlook školi okrenuli novu stranicu i započeli priču o kalendaru, Outlookovu skupu funkcija koje vam mogu pomoći pri organiziranju poslovnih i privatnih obveza i događaja te praćenju vašega dnevnog, tjednog ili mjesečnoga životnog rasporeda. Naučili ste što su u Outlookovoj terminologiji obveze, a što događaji. Ukoliko ste slučajno zaboravili, da vas još jednom podsjetimo: obveze su aktivnosti koje traju određeni dio dana, dok događaji traju cijeli dan. Naučili ste također kako ih stvoriti, kako ih obogatiti svim neophodnim detaljima te kako ih pripremiti da vas u odgovarajućemu trenutku podsjete na važne stvari u životu.

U ovome ćemo nastavku škole nastaviti priču o obvezama te naučiti još nekoliko zanimljivih stvari o njima: što su to ponavljajuće obveze i događaji, što učiniti s preklapajućim obvezama, zašto se obveze i događaji ne mogu preklapati te, općenito, kako najefikasnije naknadno urediti obvezu koju ste već jednom isplanirali (bila ona "preklopljena" ili ne).

Također, skrećemo vam pažnju na činjenicu da ponekad nije dovoljno isplanirati samu obvezu, već i pomno isplanirati kada je - ovisno o vremenu nastupanja obveze ili vremenu potrebnom da se za istu pripremite - najbolje da se aktivira Outlookov podsjetnik na nju. Na kraju, tu je i savjet o tome što učiniti kada obveza nastupi; pritom ne mislimo na to trebate li je "odraditi" ili ne, već na to kako uzvratiti Outlooku

| alendar                                                                                                    | Calendar                                                                                                    | 4 primilae - 10 primilae                                                                                                    |
|----------------------------------------------------------------------------------------------------|----------------------------------------------------------------------------------------------------|----------------------------------------------------------------------------------------------------|
| Calendre     Calendre in Avdive Polders     Open a Shared Calender Share Ny Calender                                                                              | Control of Control Biological and Control Biological and Control and Control and Control and Control and Control and Control and Con | 10002000     Cirk Marrier, SLOQ Ordenagool       1       1       1       1       1       1       1       1       1       1       1       1       1       1       1       1       1       1       1       1       1       1       1       1       1       1       1       1       1       1       1       1       1       1       1       1       1       1       1       1       1       1       1       1       1       1       1       1       1       1       1       1       1       1       1       1       1       1       1       1       1       1       1       1       1 <td< th=""></td<>                                                                                                    |
| Hall       Calendar       Castacts       Tasks       Notes       Felder List                                                                                      | C Polevitary<br>D Toule Cal<br>19:00 21:00 Of Tolevita Info?<br>20:00 22:00 Of Tolevica Info?<br>20:00 22:00 Of Tolevica Info?<br>4                                                                                                    | 1000  Contacts  Contacts |
| <ul> <li>Reccurent Approizvoljno definir<br/>označene ikonicon</li> <li>Naknadno ur<br/>tjerivanja duljine ti<br/>namještanje boja i<br/>Conflicting A</li> </ul> | ppointment: Ponavljajuće obveze, s<br>anim ritmom i rangom ponavljanja, jasno<br>u kalendaru.<br>eđivanje obveze: Osim grafičkoga do-<br>rajanja i vremena događanja, jednostavno je i<br>natpisa, za svrhu lakšeg razumijevanja.<br>ppointment 1: Pokušate i u kalendaru<br>a os prekleva. Outlok će vec na te upozniti                                                                                                    | <ul> <li>Conflicting Appointment II: lako će vas na preklap juću obvezu Outlook jasno upozoriti, neće vas spriječiti i da je zadate. Kako ćete je i obaviti - vaša je briga!</li> <li>Pojedinačno ili u seriji: Želite li naknadno urediti po avljajuću obvezu, Outlook će vas pristojno pitati želite li to uči na pojedinačnoj obvezi ili na svim njezinim pojavama.</li> </ul>                                                                                                    |

na njegova stalna podsjećanja da obveza eto, samo što nije nastupila. Za kraj škole o kalendaru (sljedeći mjesec) čuvamo još nekoliko Outlookovih bisera, no krenimo redom.

### Ponavljajuće obveze

|     | New Appgintment           |          |
|-----|---------------------------|----------|
|     | New All Day Event         |          |
| 12  | New Meeting Reguest       |          |
| 100 | New Meeting Request Wills |          |
|     | New Recurring Appointment |          |
|     | New Recurring Eyent       | Iltran   |
|     | New Regurring Meeting     | Children |
|     | Go to This Day            |          |
|     | Today                     |          |

1: Da biste stvorili novu ponavljajuću obvezu, odredite vrijeme obveze pa kliknite na nj desnom tipkom miša i iz izbornika odaberite *New Recurring Appointment*. Ukoliko ste pak obvezu već stvorili kao običnu, jednokratnu, otvorite je i u njoj kliknite na gumb *Recurrence*. Pojavit će se okvir *Appointment Recurrence* s upisanim vremenom početka i kraja obveze. Većina obveza o kojima ćete voditi brigu su jednokratne: događaju se jedanput i nikada više. Ipak, neke se od njih ponavljaju u pravilnim vremenskim razmacima - to su primjerice razne obljetnice i godišnjice, ali i tjedni *briefing* ponedjeljkom, subotnja partija tenisa i sl.. Njima Outlook posvećuje posebnu brigu.

| Appoint | real of the | ne                 | _    |            |      |           |            |
|---------|-------------|--------------------|------|------------|------|-----------|------------|
| Start:  | 7:00        |                    | Enti | 7:30       | ٠    | Durations | 30 minutes |
| Recurre | nce par     | timi               |      |            | -    |           | _          |
| Obały   |             | Recur every        | 1    | weah(s) or | 10   |           |            |
| + Wes   | łły         | √ ponedielb        | 4    | utorak     | E.   | tieda     |            |
| C Mon   | thly        | Testal             |      | abota      | The  | Adata     |            |
| nu.     | e la        | and a state of the | - 20 | 100101     | 1.11 | 0.000     |            |

2: U području Recurrence pattern odredite ritam ponavljanja obveze. On može biti Dnevni, Tjedni, Mjesečni ili Godišnji, a za svaki od njih možete definirati i dodatne detalje i posebnosti: frekvenciju ponavljanja (npr. svaki treći dan, svaki radni dan, utorkom i četvrtkom i sl.), zatim specifično računanje vremena - npr. svaki posljednji petak u mjesecu, svaki sedmi dan svakoga trećeg mjeseca i sl.

| Start | pon 20-11-2006 | +   | End after: | 10     | ocourierce |
|-------|----------------|-----|------------|--------|------------|
|       |                |     | C End by:  | pon    | 22.1.2007  |
|       |                |     | C End by:  | pon    | 22.1.2007  |
|       | OK             | Can | cel Rema   | ove Re | ourrence   |

3: U području *Range of recurrence* možete odrediti vrijeme prvoga i zadnjeg pojavljivanja obveze. Primjerice, obveza se može ponavljati bez prestanka, može se ponoviti određeni broj puta ili pak završiti nakon određenoga datuma. Kada završite, kliknite na OK: primijetite da je područje okvira obveze koje je prije prikazivalo vrijeme trajanja obveze sada zamijenjeno informacijom o njezinu ponavljanju.

### **OUTLOOK SAVJETI**

### Preklapajuće obveze

Budete li si zadavali puno obaveza, samo je pitanje vremena kada će vam se dogoditi da se ona koju upravo namjeravate zadati vremenski dodiruje ili preklapa s nekom već ranije zadanom što, pretpostavljamo, ne želite da se dogodi. Evo kako se Outlook brine o takvim situacijama.

| Ele Edit     | Yew Insert<br>I Close 🔄 🍯 | Iools Figmat Actions Help |
|--------------|---------------------------|---------------------------|
| Appointment  | Scheduling                |                           |
| Conflicts wi | th another appoin         | tment on your Calendar.   |
| Subject:     | Tehinčka proba            |                           |
| Location:    | 1148                      |                           |

1: To će se uglavnom događati kada vrijeme početka i završetka obveze budete upisivali u okviru detalja obveze jer je teško zamisliti da biste preklapajuću obvezu stvorili direktno u kalendaru, kada vam je vremenski raspored postojećih obveza zorno prikazan. Upišete li obvezu čiji se vremenski raspon djelomično ili u potpunosti preklapa s rasponom neke druge obveze, Outlook će u zaglavlju okvira detalja prikazati upozorenje.

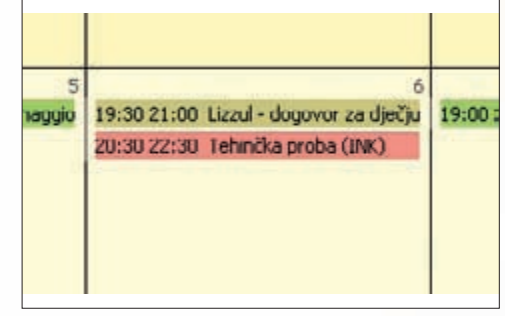

2: Upišete li obvezu čiji se početak ili kraj samo dodiruje s početkom ili krajem neke druge obveze, Outlook će u zaglavlju okvira detalja opet prikazati upozorenje (jer smatra da mora postojati i neki "prazan hod" među obvezama). No bez obzira na gornja upozorenja, Outlook će vam dopustiti da takve obveze stvorite i uredno će ih u kalendaru ispisati jednu pored druge. Kako ćete ih vi odraditi, ostavljeno je vama na dušu.

Book State State St

gačiji: obveze su uvijek smještene u točan sat, dok su događaji ispi-

sani u zaglavlju, dakle izvan vremenske tablice, dana koji zauzimaju,

Naknadno uređivanje obveze

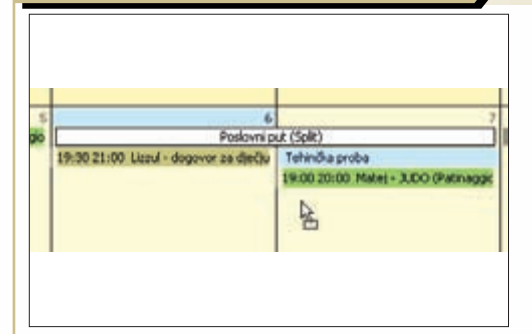

1: Želite li premjestiti obvezu u neko drugo vrijeme ne dirajući njezino trajanje, jednostavno je "uhvatite" lijevom tipkom miša i "prenesite" u novi termin. Ukoliko se ovaj nalazi u nekome drugom danu pa čak i u drugome mjesecu li godini, obvezu odnesite i ispustite na željeni datum na kalendaru - bit će, što je i za očekivati, premještena u isti vremenski termin.

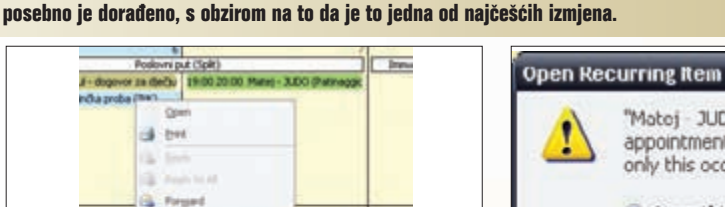

Det

Obveze su pojave koje trpe česte izmjene: ponekad našom, ponekad tuđom krivicom, a ponekad i samo spletom

okolnosti. Naravno, svaku unesenu obvezu u Outlooku možete naknadno izmijeniti, a mijenjanje vremena događanja

"Matej - JUDO" is a recurring appointment. Do you want to open only this occurrence or the series?
 Open this occurrence.
 Open the series.

 

 2: Želite li pak namjestiti samo trajanje obveze, možete promijeniti vrijeme njezina početka ili završetka: jednostavno "uhvatite" gornji ili donji rub obveze pa povucite miš do novog vremena početka ili završetka.
 3:

 Želite li promijeniti prikaz vremena ili kategoriju obveze, to možete učiniti preko skočnog izbornika: kliknite na obvezu desnom tipkom miša pa odaberite naredbe Show Time As ili Label.
 odkv

Show Tan

Libel

Categ

3: Da biste namjestili ostale detalje obveze, morat ćete otvoriti njezin okvir: učinite to dvostrukim klikom na obvezu ili uporabom kratice Control+O. Ukoliko neku od gornjih izmjena budete probali učiniti na ponavljajućoj obvezi, Outlook će vas na to uvijek upozoriti. Tada možete odlučiti želite li izmijeniti samo tu ili pak svaku pojavu koja je dio odabrane obveze.

## Što kada obveza nastupi?

| Start time:       | uto 5.12.2006 | Ŧ | 19:00 |
|-------------------|---------------|---|-------|
| En <u>d</u> time: | uto 5.12.2006 | * | 20:00 |
| Reminder:         | 15 minutes    | Ŧ |       |

1: Birajući između gornje dvije blagodati slobodno bismo, u ime većine zaboravnih, ovu drugu mogli proglasiti korisnijom. No da bi se ona stvarno i dogodila, ne smije se ni u kojemu slučaju pri planiranju obveze zaboraviti uključiti i podsjetnik na nju. Nasreću, ta je opcija i pretpostavljena u Outlooku (defaultno uključena), a vrijeme aktiviranja podsjetnika namiešteno ie na 15 minuta prije nastupanja same obveze. Planiranje obveza pomoću Outlooka skriva u sebi dvije ključne blagodati za korisnika ove funkcije. Prvo, tu je mogućnost da uvijek imate jasnu sliku o vlastitome zauzetom, odnosno slobodnome budućem vremenu i drugo, tu je mogućnost da vas Outlook, kako se neka obveza približava, na nju na vrijeme podsjeti.

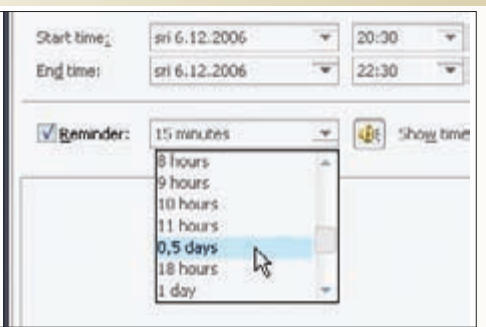

2: Želite li namjestiti neko drugo vrijeme, u izborniku *Reminder* možete odabrati neku od ponuđenih vrijednosti ili možete sami upisati željeno vrijeme (uvijek relativno u odnosu na vrijeme nastupanja obveze). Imajte na umu to da, ukoliko se obveza javlja u neko "neobično" vrijeme ili pak zahtjeva opsežne pripreme, podsjetnik namjestite na vrijeme, tako da budete i u mogućnosti vidjeti, odnosno odraditi potrebne pripreme.

| Tjedat brifing ponedjeljkom                                                    |                |
|--------------------------------------------------------------------------------|----------------|
| Start time: poredjetjali, 4. prosinac 2006 9-1<br>Lacettori: Sala za sastarile | 1              |
| Sdeet                                                                          | Durin          |
| The last such brackster                                                        | 14 SECTO       |
| Diamas Al.                                                                     | Countres Dense |
|                                                                                |                |
| Click Sincore to be remended again in:                                         |                |

3: Podsjetnik na obvezu aktivira se vizualno i zvučno. Kada se dogodi, imate nekoliko mogućnosti: da ga "otpustite" (*Dismiss*) što znači: ne trebaš mi više; da ga otvorite (*Open Item*) pa u okviru događaja proučite detalje događaja ili da ga privremeno "stavite na čekanje" (*Snooze*). Ukoliko odaberete ovo potonje, Outlook vam po *defaultu* nudi mogućnost još jednog podsjetnika neposredno (5 minuta) prije početka.